# **ZNANIUM COM** электронно-библиотечная система

Научный поиск:

инструкция

#### Оглавление

| Ι.   | Реги         | страция и Профиль пользователя | 2  |
|------|--------------|--------------------------------|----|
| Π.   | Пои          | СК                             | 5  |
| III. | Анал         | литические функции             | 10 |
|      | $\checkmark$ | Похожие документы              |    |
|      | $\checkmark$ | Резюме                         |    |
|      | $\checkmark$ | Ключевые слова                 |    |
|      | $\checkmark$ | НТМL-копия                     |    |
| IV.  | Полі         | ьзовательские коллекции        | 16 |
| V.   | Тема         | атический анализ               | 19 |
| VI.  | Анал         | тиз научных текстов            | 21 |
| VII. | Пои          | ск заимствований               | 24 |
| VIII | . Кон        | ітакты                         | 27 |

Регистрация

Профиль пользователя

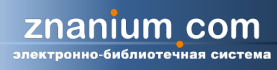

#### Стартовая страница

| <b>Znanium</b><br>электронно-библиотечн       | СОМ       | Интеллектуальный поиск и анализ научных публикаций ИНФРА-М               |  |
|-----------------------------------------------|-----------|--------------------------------------------------------------------------|--|
| Авторизация                                   | Добро пож | аловать в систему интеллектуального поиска и анализа публикаций ИНФРА-М! |  |
| пароль<br>Вход<br>репистрация   забыли пароль |           | Введите логин и пароль от <b>Znaium.com</b>                              |  |

#### Регистрация и редактирование профиля

После авторизации по логину и паролю от **Znanium.com** Вы можете зайти во вкладку «мой профиль» и заполнить контактную информацию.

Адрес электронной почты пригодится для восстановления пароля.

Номер телефона (по желанию) нужно вводить без «восьмерки»,

пробелов и других знаков.

| бро пожаловать                                   | Поиск                     | Тематический<br>анализ | Анализ научных текстов        | Поиск<br>заимствований |
|--------------------------------------------------|---------------------------|------------------------|-------------------------------|------------------------|
| ользователь<br>НФРА-М                            | Изменение данных уч       | етной записи           |                               |                        |
| <u>енить пароль</u>   <u>выйти</u><br>ганизация: | Имя пользователя (логин): | infra-m                | Фамилия;                      | 1                      |
| определена                                       | Имя:                      |                        | Отчество:                     |                        |
|                                                  | Пароль:                   |                        | Подтвердите пароль:           |                        |
| й профиль                                        | E-mail:                   | ya@super.ru            | Рабочий телефон (10<br>цифр): | 9260001122             |
|                                                  | Организация:              |                        |                               |                        |
|                                                  |                           |                        |                               | Сохранить              |

# Поиск

После авторизации Вам открывается функциональное меню.

Первый раздел – «Поиск»: семантический или расширенный по метаданным, ресурсам или тематикам.

В поисковую строку можно ввести ключевые слова, фразу из искомого текста, название публикации и пр.

znanium\_com

| электронно-библиотечн   | ая система          |                               |                |                     |
|-------------------------|---------------------|-------------------------------|----------------|---------------------|
| Добро пожаловать        | Поиск               | Тематический<br>анализ        | Анализ научных | Поиск заимствований |
| пользователь<br>ИНФРА-М |                     |                               |                |                     |
| сменить пароль   выйти  |                     |                               |                | справка 🗸           |
| Организация:            |                     |                               |                | настройки поиска 🔻  |
| не определена           |                     |                               |                | расширенный поиск 🔻 |
|                         | Поисковый запрос 🛛  |                               |                |                     |
| Мои коллекции(2)        | Ключевые слова, фра | аза, название публикации и пр |                | Поиск               |
| Мой профиль             |                     | ва, название публикации и пр  |                | TIONER              |

Интеллектуальный поиск и анализ научных публикаций ИНФРА-М

## Расширенный поиск

Вы можете уточнить характеристики публикации, раскрыв вкладку «расширенный поиск» (справа).

Поля "Авторы" и "Заглавие" – текстовые, заполняются вручную.

| 1обро пожаловать        | Поиск                 | Тематический     | Анализ научных     | Поиск            |
|-------------------------|-----------------------|------------------|--------------------|------------------|
| іользователь<br>1НФРА-М |                       | andina           | TEROTOB            | animorb obannin  |
| менить пароль   выйти   |                       |                  |                    | справк           |
| )рганизация:            |                       |                  |                    | пастройки поис   |
| не определена           |                       |                  |                    | расширенный поис |
|                         | Годы публикации с 193 | 70 🔻 NO 2014 💌 🖲 |                    |                  |
| Мои коллекции(2)        | Авторы 🛛              |                  | Заглавие 🛛         |                  |
| Иой профиль             | Иванов, Сидоров       |                  | Искусство находить |                  |
|                         | ORCID 0               |                  | DOI®               |                  |
|                         | Ключевые слова ⊛      |                  | Аннотация 🛛        |                  |
|                         | Издательство 🛛        |                  | Название журнала 🛛 |                  |
|                         | Рубрики ГРНТИ 🛛       |                  | Рубрики ОКСО 🛛     |                  |
|                         | Вид документа 🛛       |                  | ISBN 0             |                  |
|                         |                       |                  |                    |                  |

Уточнить источник публикации можно, раскрыв вкладку «настройки поиска» (справа).

Документы сгруппированы в коллекции по источникам (в скобках - количество документов на 1.09.14):

- ✓ коллекция ИНФРА-М ЭБС Znanium.com (более 20 000 документов)
- ✓ внешние коллекции вузов (6 195);
- ✓ журналы из списка ВАК (259);
- ✓ иностранные научные журналы в открытом доступе (74 056);
- авторефераты докторских и кандидатских диссертаций (45 781);

|                                     |                       | Тематический              | Анапиз научных | Поиск            |
|-------------------------------------|-----------------------|---------------------------|----------------|------------------|
| цобро пожаловать                    | Поиск                 | анализ                    | текстов        | заимствований    |
| ользователь<br>1НФРА-М              |                       |                           |                |                  |
| <u>иенить пароль</u>   <u>выйти</u> |                       |                           |                | справка -        |
| рганизация:                         |                       |                           |                | настройки поиска |
| е определена                        | Выберите коллекции    |                           |                |                  |
|                                     | Все коллекции         | Авторефераты              | Журналы из сп  | иска ВАК         |
|                                     |                       |                           |                |                  |
| 1ои коллекции(2)                    | Иностранная периодика | 📃 Внешние коллекции ВУЗов | 📃 Инфра М      |                  |

Банк документов постоянно пополняется по мере индексации внешних ресурсов и роста внутренних фондов ЭБС **Znanium.com**.

#### Результаты поиска - список документов, упорядоченных по

убыванию степени соответствия поисковому запросу.

# Поисковый запрос ● Поиск ● макрозкономическое моделирование Поиск ● Найдено документов: 17197 ● 1 2 3 4 5 6 7 8 1 > → Ctrls → ✓ Выбрать все документы Добавить выбранные документы в коллекцию (2) 1. МАКРОЗКОНОМЕТРИЧЕСКОЕ МОДЕЛИРОВАНИЕ: ПОДХОДЫ, ПРОБЛЕМЫ, ПРИМЕР ЭКОНОМЕТРИЧЕСКОЙ МОДЕЛИ РОССИЙСКОЙ ЭКОНОМИКИ

…С. А. Айвазян, Б. Е. Бродский Макроэконометрическое моделирование: подходы, проблемы, пример эконометрической модели российской экономики Статья посвящена методологии макроэкономического моделирования российской экономики 1990-2000-х годов с учетом современных тенденций макроэкономической и эконометрической теории. <...> Мировой опыт свидетельствует, что эффективным инструментарием в осуществлении такой научной экопертизы и в построении соответствующих систем поддержки принятия макроэкономических решений является макроэконометрическое моделирование систем поддержки принятия макроэкономических решений является макроэконометрическое моделирование с ...> Мировой опыт свидетельствует, что эффективным инструментарием в осуществлении такой научной экопертизы и в построении соответствующих систем поддержки принятия макроэкономических решений является макроэконометрическое моделирование <...>

Информация о документе 🛓

#### Авторы

#### АЙВАЗ ЯН С. А., БРОДСКИЙ Б. Е., BRODSKY BORIS

Год публикации 2006

Коллекция

Журналы из списка ВАК

Название издания

Прикладная эконометрика

#### Аннотация

Представлены основные метаданные: название, автор, год публикации, ссылка на документ

Статья посвящена методологии макроэкономического моделирования российской экономики 1990-2000-х годов с учетом современных тенденций макроэкономической и эконометрической теории. Особенностью предложенной методологии эконометри- ческого моделирования является двухотапная процедура построения эконометрических зависимостей. На первом этапе строится дезагрегированная динамическая модель, предназначенная для теоретического описания эволюции важнейших структурных секторов российской экономики: экопортно-ориентированного, внутренне-ориентированного, газового и сектора естественных монополий, а также денежно-кредитного, бюджетно-налогового сектора и сектора доходов и расходов населения. На втором этапе строится эконометрическая модель, содержащая как коинтеграционные и регрессионные эконометрические зависимости, так и балансовые соотношения между важнейшими макроэкономическими показателями. Система полученных уравнений решается совместно, что позволяет, с одной стороны, исследовать полученные решения на устойчивость и соответствие реальным макроэкономическим показателям, а с другой стороны, анализировать краткосрочные и среднесрочные эффекты макроэкономических «шоков» так называемые макроэкономические проекции.

http://cyberleninka.ru/article/n/makroekonometricheskoe-modelirovanie-podhody-problemy-primer-ekonometricheskoy-modelirossiyskoy-ekonomiki

Похожие 👩 I Резюме 👩 I Ключевые слова 👩 I HTML копия 🔞

#### Аналитические

функции

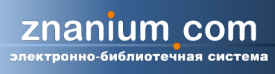

| Поиск                                                                                                    | Тематический<br>анализ                                                                                                    | Анализ научных<br>текстов                                                                                                    | Поиск<br>заимствований                                                                                                    |
|----------------------------------------------------------------------------------------------------|----------------------------------------------------------------------------------------------------|----------------------------------------------------------------------------------------------------|----------------------------------------------------------------------------------------------------|
|                                                                                                    |                                                                                                    |                                                                                                    | справка 🔒                                                                                                    |
| в этой вкладке выполняется п<br>прос". Можно указать дополні<br>/ществует возможность выпо.                                                                                                    | оиск публикаций. Выберите интересук<br>ительные параметры поиска, такие как<br>лнять поиск по отдельным разделам до                                                                                                    | ощие коллекции документов, задайт<br>: "Авторы", "Годы публикации", "Из;<br>кумента, таким как ключевые слова                                                                                                    | е текст запроса в строке "Поисковь<br>дательство", индекс документа и д<br>в и аннотация.<br>Справка по языку запросо                                                                                                    |
|                                                                                                    |                                                                                                    |                                                                                                    | настройки поиска 🔺                                                                                                    |
| во коллекции                                                                                                    | 2 Octopethenery                                                                                                    | With the second second se |                                                                                                    |
| Иностранная периодика                                                                                                    | 🖌 Анорофоранан<br>🕢 Внешние коллекции                                                                                                    | БуЗов 🗹 Инфра                                                                                                    | M                                                                                                    |
| BIRINELIA                                                                                                    |                                                                                                    |                                                                                                    | расширенный поиск 🖕                                                                                                    |
| lavaranı iğ sannas a                                                                                                    |                                                                                                    |                                                                                                    | **********                                                                                                    |
| юисковый запрос 🗑                                                                                                    |                                                                                                    |                                                                                                    | Понон                                                                                                    |
| скусство великих моголов                                                                                                    |                                                                                                    |                                                                                                    | ПОИСК                                                                                                    |
| аидено документов : 29723 動                                                                                                    |                                                                                                    |                                                                                                    |                                                                                                    |
|                                                                                                    |                                                                                                    |                                                                                                    |                                                                                                    |
| 1 2 3 4 5 6 7 8 5 10 > >                                                                                                    | ←Ctrk→                                                                                                    |                                                                                                    |                                                                                                    |
| 12244672210 >><br>✓ Выбрать все докуме<br>1. Портрет в могольска<br>семантика).                                                                                                    | ←съв→<br>енты Добавить выбранные д<br>юй миниатюрной живописи Х                                                                                                    | окументы в коллекцию (4)<br>(VI – XIX веков (иконографи                                                                                                    | <u>ия, типология,</u>                                                                                                    |
| 1 2 2 4 5 6 7 8 8 10 > ><br>→ Выбрать все докулис<br>1. Портрет в могольска<br>семантика).<br>                                                                                                    | ←Стив→<br>енты Добавить выбранные д<br><u>КОЙ миниатюрной живописи Х</u><br>геовала в Индин на протяжени трех столети Г,<br>цая литература но шогольскошунскузству обла<br>на в для нас в данош случае важен саш ф<br>гельствует о тош, что традиция портретного из                                                                                                    | окументы в коллекцию (4)<br><mark>// — XIX веков (иконографи</mark><br>ватоу Великие в Позднах Моголов (вгор<br>ружнает недостаточнур разработансоть<br>акт существована в то вреша фиксаци в<br>ображения появилась вискусстве Индин за                                                                                                    | ия, типология,<br>ая коловика XVI - керкая коловика XIX<br>тешь кортретної живонкої в колі<br>нешкости конфетної исторіческої<br>долго до прихода «»<br>- Информация о документе                                                                                                    |
| <ul> <li>1 2 2 4 5 6 7 8 2 10 &gt; &gt;</li> <li>Выбрать все докулие</li> <li>Портрет в могольска<br/>семантика).</li> <li></li></ul>                                                                                                    | ←Ств →<br>енты Добавить выбранные д<br>СОЙ миниатюрной живописи Х<br>повала в Индин на протяжени трех столети Г,<br>цая литература но шогольскошунскузству обла<br>чальст вуст о тош, что традиция портретного на<br>pload Autoref /render File/106727<br>(процед ма слова, ф. I. HTML колиа, ф.                                                                                                    | окументы в коллекцию (4)<br><mark>VI — XIX веков (иконографи</mark><br>ватому Валикиет в Поздних Моголов (втор<br>проктазат недостаточную разработаность<br>закт одществована в то вреша флюзаци ви<br>ображения ноявилась вискуюстве Индин за                                                                                                    | ия, типология,<br>ая коловна XVI - кервая коловна XIX<br>тешы кортретної живоної в кохи<br>нешкости конкретної которіческої<br>долго до прихда «»<br>— Информация о документе у                                                                                                    |
| 1 2 2 4 5 6 7 8 8 10<br>Выбрать все докуми                                                                                                    | ←Ств →<br>енты Добавить выбранные д<br>сой миниатюрной живописи Х<br>покала в Индин на протяжении трех столетий,<br>цая литература но шогольскошучискузству обла<br>(«> Но для нас в дангош случае важен саш ф<br>тельст вјет о тош, что трад ника портрет пого на<br>pload Autoref /render File/105727<br>(почевые слова •   HTML холия •                                                                                                    | окументы в коллекцию (4)<br><mark>// — XIX веков (иконографи</mark><br>ватоу Валики в Поздніх Моголов (втор<br>вукнает недостаточную разработаность<br>какт существована в то врешя фиксаци в<br>ображення появилась вискусства Индин за                                                                                                    | ия, типология,<br>ая коловна XVI - тервая коловна XIX<br>тешы кортретної живоної з ком<br>тешность конфетної которіческої<br>долго до прихода «><br>– Информация о документе                                                                                                    |
| <ul> <li>1 2 2 4 5 6 7 8 8 10 &gt; &gt;</li> <li>Выбрать все докуми</li> <li>Портрет в могольска<br/>семантика).</li> <li>Мотольская жнотись одцест<br/>велики: п Позднах Моголов.<br/>личности, который аспосандет<br/>http://vak2.ed.gov.ru/doU<br/>Похожие © [ Резюме © ] }</li> </ul>               | ←Ств →<br>енты Добавить выбранные д<br>кой миниатюрной живописи Х<br>ковала в Индин на протяжении трех столети Г,<br>цая литература но потольскопучискуютву обла<br>«> Но для нас в дантон случае важен сан ф<br>гельствует о тон, что традиция портретного на<br>lpload Autoref /render File/105727<br>Ключевые слова ©   HTML копия ©                                                                                                    | окументы в коллекцию (4)<br><u>M – XIX веков (иконографи</u><br>ватоу Беликиз I Поздніх Моголов (втор<br>рукнаат недостаточную разработанность<br>закт существована в то вреша фиксация в<br>ображення появилась вискусстве Индин за                                                                                                    | ия, типология,<br>ая коловика XVI - верая коловика XIX<br>тешы кортретног живопнога ком<br>нешкости конфетног историческог<br>долго до крихода «»<br>– Информация о документе –                                                                                                    |
| <ul> <li>12245678810 &gt;&gt;</li> <li>Выбрать все докуми</li> <li>Портрет в могольска</li> <li>Потольская жненное существуют<br/>ве) &lt;&gt; В целош, существуют<br/>Великиз в Позднах Моголов.<br/>личность, который асно сендет<br/>http://vak2.ed.gov.ru/dcU<br/>Похожие о ГРезюме о ГУ</li> </ul> | СтвСтвСтв                                                                                                    | окументы в коллекцию (4)<br>(1) – XIX веков (иконографи<br>ватоу Белики в Поздніх Моголов (втор<br>архи вает недостаточную разработаность<br>ражена годана в то вреща фиксаци в<br>ображена тоявилась вискусстве Индин за<br>БТАТАХ ПОИСКА ДОСТУ                                                                                                    | ия, типология,<br>ая коловита XVI - первая коловита XX<br>тешь кортрет кої живоп са закол<br>пешкот і конфет кої которическої<br>долго до прихода «»<br>Информация о документе<br>упны функции:                                                                                                    |
| 12245678810 >>>>>>>>>>>>>>>>>>>>>>>>>>>>>>>>>>>                                                                                                    | СтвСтв                                                                                                    | окументы в коллекцию (4)<br>СVI – XIX веков (иконографи<br>в этому Великиз в Поздних Моголов (втор<br>проктвает тедостаточную разработанность<br>такт оуществована в то вреша фиксаци в<br>ображена появилась вискусстве Индин за<br>в татах поиска досту<br>Ю содержанию док                                                                                                    | ия, типология,<br>ая коловна XVI - керкая коловна XX<br>тешы котретної жнопіста вохо<br>нешкоти конкретної колорическої<br>долго до прихода «»<br>- Информация о документе<br>упны функции:<br>ументов;                                                                                                    |
| 12245578810 >>>>>>>>>>>>>>>>>>>>>>>>>>>>>>>>>>>                                                                                                    | СтвСтвСтв                                                                                                    | окументы в коллекцию (4)                                                                                                    | ия, типология,<br>ая коловна XVI - кервая коловна XIX<br>те вы потретної каторическої<br>долго до прихода «><br>Информация о документе<br>упны функции:<br>ументов;<br>ата документа для                                                                                                    |
| 12245678810 >>>>>>>>>>>>>>>>>>>>>>>>>>>>>>>>>>>                                                                                                    | <ul> <li>←Ств→</li> <li>Енты Добавить выбранные да<br/>абй миниатюрной живописи Х</li> <li>аб миниатюрной живописи Х</li> <li>аб миниатюрной живописи С его со</li> </ul> | окументы в коллекцию (4)<br>(1) – XIX веков (иконографи<br>в втоу Белики ст Позд на Моголов (иор<br>архи вает тедостаточную разработаность<br>архи оддествована в то вреша фиксаци в<br>ображена тоявилась вискусстве Инд на<br>в татах поиска досту<br>ю содержанию док<br>составление рефера<br>держанием:                                                                                                    | ия, типология,<br>ая коловна XVI - кервая коловна XX<br>тешы кортрет кої живонст в кохі<br>тешкост і конфетної історическої<br>долго до прихода «»<br>- Информация о документе<br>упны функции:<br>ументов;<br>ата документа для                                                                                                    |
| 12345678810 >>>>>>>>>>>>>>>>>>>>>>>>>>>>>>>>>>>                                                                                                    | СтвСтвСтв                                                                                                    | окументы в коллекцию (4)<br>СVI – XIX веков (иконографи<br>ваноу Велики в Поздних Моголов (втор<br>проктават недостаточную разработаность<br>татах поиска досту<br>о содержанию доку<br>составление рефера<br>держанием;<br>ение наиболее зна                                                                                                    | ия, типология,<br>ая коловна XVI - тервая коловна XX<br>те вы котретної жнопіст з коло<br>те вы котретної жнопіст з коло<br>те вы концерстві концерни, концерства коло<br>те вы коловита концерства коло<br>те вы концерства коло<br>те вы концерства коло |
| 12245678810 >>>>>>>>>>>>>>>>>>>>>>>>>>>>>>>>>>>                                                                                                    | <ul> <li>←Ств→</li> <li>Виты Добавить выбранные да<br/>кой миниатюрной живописи х</li> <li>кой миниатюрной живописи х</li> <li>кой миниатюрной живописи х</li> <li>констратура то шогольскошунскусству обла<br/>нал итература то шогольскошунскусству обла<br/>(&lt;&gt; Но для нас в дантон случае кажет сан ф<br/>гельствует отон, что трад щия тортретного на</li> <li>рюал Анторет (render File/105727)</li> <li>(почевые слова •   HTML хопия •</li> <li>С ДОКУМЕНТА В РЕЗУЛН<br/>е» - поиск близких п</li> <li>» - автоматическое со<br/>накомления с его со,<br/>ые слова» - определ</li> </ul>                                                                                                    | окументы в коллекцию (4)<br>(1) – XIX веков (иконографи<br>ватоу Валики в Поздних Моголов (втор<br>произват недостаточную разработаность<br>какт одществована в то вреша фиксаци во<br>ображения колекциостве Индин за<br>состатах поиска досту<br>по содержанию докт<br>составление рефера<br>держанием;<br>ение наиболее зна                                                                                                    | ия, типология,<br>ая коловна XVI - кереая коловна XIX<br>те шы сотретної живонся заки<br>те шасть конретної живонся заки<br>те шасть конретної каторическої<br>долго до прихда «»<br>/Иформация о документе<br>упны функции:<br>ументов;<br>ата документа для<br>ЧИМЫХ СЛОВ                                                                                                    |
| 12245678810 >>>>>>>>>>>>>>>>>>>>>>>>>>>>>>>>>>>                                                                                                    | Ств<br>енты Добавить выбранные д<br>кой миниатюрной живописи Х<br>покала в Индин на протажении трех столети Г,<br>цая литература но шогольскошунскуюству обла<br>кал Но дла нас в данош случае каже и саш ф<br>гельствует о тош, что традиция тортретного из<br>ploadAutoref/renderFile/105727<br>(почевые слова ●   НТМL хотия ●<br>С документа в резули<br>е» - поиск близких п<br>» - автоматическое с<br>накомления с его со,<br>ые слова» - определ                                                                                                    | окументы в коллекцию (4)<br>(1) – XIX веков (иконографи<br>ватоу Валики I Поздних Моголов (втор<br>произвет недостаточную разработаность<br>какт одществована в то вреша фиксаци ве<br>ображения колекциостве Индин за<br>состатах поиска досту<br>по содержанию докт<br>составление рефера<br>держанием;<br>ение наиболее зна                                                                                                    | ия, типология,<br>ая коловна XVI - кереая коловна XIX<br>те шы кортретто и жизопса закол<br>те шиссть конфете и коловна XIX<br>те ши сотретов жизопса закол<br>имформация о документе<br>и и и и и и и и и и и и и и и и и и<br>упны функции:<br>ументов;<br>ата документа для<br>чимых слов                                                                                                    |

#### Похожие документы

#### «Похожие» - документы, относящиеся к той же или смежным тематикам

и содержащие те же ключевые слова, что и исходный документ.

| Похожие документы 🗱                                                                                                    | Панан                                                        |
|----------------------------------------------------------------------------------------------------|--------------------------------------------------------------|
| Иоходный документ:<br>МАКРОЭКОНОМЕТРИЧЕСКОЕ МОДЕЛИРОВАНИЕ: ПОДХОДЫ, ПРОБЛЕМЫ, ПРИМЕР<br>ЭКОНОМЕТРИЧЕСКОЙ МОДЕЛИ РОССИЙСКОЙ ЭКОНОМИКИ<br>С. А. Айвазян, Б. Е. Бродский Макроэконометрическое моделирование: подходы, проблемы, пример эконометрической модели<br>российской экономики Статья посвящена методологии макроэкономического моделирования российской экономики 1990-2000-х годов<br>с учетом современных тенденций макроэкономической и эконометрической теории. <> Мировой опыт свидетельствует, что<br>эффективным инструментарием в осуществлении такой научной экспертизы и в построении соответствующих систем поддержки<br>принятия макроэкономических решений является макроэконометрическое моделирование <> | Поиск                                                        |
| Авторы: АЙВАЗЯН С. А., БРОДСКИЙ Б. Е., BRODSKY BORIS.                                                                                                    | P                                                            |
| Год публикации: 2006.                                                                                                    | <u>r</u>                                                     |
| http://cyberleninka.ru/article/n/makroekonometricheskoe-modelirovanie-podhody-problemy-primer-ekonometricheskoy-modeli-rossiyskoy-<br>ekonomiki                                                                                                    | оссийской<br>ом современных<br>ием в<br>ений является        |
| Резюме 💿 І Ключевые слова 💿 Вы можете указать                                                                                                    | enni abhaerda                                                |
| Выберите коллекции область поиска похожих расширенные настройки<br>документов                                                                                                    | экументе 🔺                                                   |
| Все коллекции Авторефераты Журналы из списка ВАК<br>Иностранная периодика Внешние коллекции ВУЗов Инфра М<br>Википедия                                                                                                    |                                                              |
| Годы публикации с 1970 т по 2014 т Поиск Сохранить настройки                                                                                                    | ых тенденций                                                 |
| Найдено похожих документов: 2 0<br>Выбрать все документы Добавить выбранные документы в коллекцию (2)                                                                                                    | ляется<br>модель,<br>нтированного,<br>нра и сектора<br>юнные |
| 1. О ВЛИЯНИИ РЕАЛЬНОГО ОБМЕННОГО КУРСА РУБЛЯ НА РОССИЙСКУЮ ЭКОНОМИКУ           Информация о документе           Сходство:         63.70%. Документы относятся к одной тематике.           http://cyberleninika.ru/article/h/o-vityanificalnogo-obmentiogo-kursa-rublya-na-rossiyskuyu-ekonomiku           Похожие © 1 Резюме © 1 Ключевые слова ©                                                                                                    | олученных<br>иереальным<br>х «шоков» так<br><u>»deli-</u>    |
| 2. <u>Прикладная эконометрика, 2007, №1 (5) / Прикладная эконометрика, №1 (5), 2007</u>                                                                                                    |                                                              |
| Сходство: 25.38%. Документы относятся к близким тематикам.<br>http://znanium.com/go.php?id=426594<br>Похожие о   Резюме о   Ключевые слова о<br>Информация о документе<br>Для каждого докумен<br>очередь доступны                                                                                                    | тотени с целью<br>ены и изучены<br>НТА, В. СВОЮ              |
| Результаты упорядочены по<br>степени сходства с исходным<br>документом с обязательным <u>с их в заимодействие</u><br>указанием процента СходСТВа кономича математические модели, макроэкономическое моделирование, детер                                                                                                    | ции:<br>ЮЧЕВЫЕ                                               |
| стохастические связи. <> В 20-е годы XX в. были залокены основы макроокономического моделирования: межотраслевого<br>Леонтьев <><br>Информация                                                                                                    | оаланса (в.                                                  |
| http://cyberleninka.ru/article/n/ekonomika-i-matematika-ih-vzaimodeystvie<br>Похожие о I Резюме о I Ключевые слова о I НТМL копия о                                                                                                    |                                                              |

#### Резюме

Автоматически собираемое резюме представляет собой реферат текста из предложений, содержащих ключевую лексику этого документа.

С помощью «ползунка» объем и детализацию резюме можно регулировать.

Автособираемое резюме позволяет быстро оценить, насколько содержание документа отвечает информационным потребностям.

| макроэкономическое моделирование                                                                                                    | Поиск                                                                                                    | 0 |
|----------------------------------------------------------------------------------------------------|----------------------------------------------------------------------------------------------------|---|
| Найдено документов: 17197 📵                                                                                                    |                                                                                                    |   |
| 1 <u>2</u> <u>3</u> <u>4</u> <u>5</u> <u>6</u> <u>7</u> <u>8</u> <u>9</u> <u>10</u> <b>&gt; ≫</b> ← Ctrls →                                                                                                    |                                                                                                    |   |
| Резюме документа                                                                                                    | ×                                                                                                    |   |
| Размер резюме: Меньше                                                                                                    | Больше 😐                                                                                                    |   |
| С. А. Айвазян, Б. Е. Бродский Макроэконометрическое моделирование: подходы, проблемы, п<br>эконометрической модели российской экономики. Статья посвящена методологии макроэкономического моделири<br>российской экономики 1990-2000-х годов с учетом современных тенденций макроэкономической и эконометрической т<br><> Особенностью предложенной методологии эконометрического моделирования является двухэтапная про<br>построения эконометрических зависимостей. <> На первом этапе строится дезагрегированная динамическая м<br>предназначенная для теоретического описания эволюции важнейших структурных секторов российской экономики: эксп<br>ориентированного, внутренне-ориентированного, газового и сектора естественных монополий, а также ден<br>кредитного, бюджетно-налогового сектора и сектора доходов и расходов населения. <> На втором этапе ст<br>эконометрическая модель, содержащая как коннтеграционные и регрессионные эконометрические зависимости,<br>балансовые соотношения между важнейшим макроэкономическими показателями. <>                                                                                                    | ариллер<br>ования<br>геории.<br>недура<br>модель,<br>гроится<br>так и                                                                                                    | я |
| Мировой опыт свидетельствует, что эффективным инструментарием в осуществлении такой научной экспертиз<br>построении соответствующих систем поддержки принятия макроэкономических решений является <b>макроэконометри</b><br>моделирование (подробнее о мировом опыте в этой области будет изложено ниже). <> К сожалению, больш<br>эконометрических <b>моделей</b> российской <b>экономики</b> , разработанных за последние 5-7 лет, значительно уступают заг<br>аналогам в методологии моде. Макроэконометрическое моделирование: подходы, проблемы, <b>пример</b> эконометрической м<br>российской <b>экономики</b> На22006 лирования. <> К числу этих моделей можно отнести: • систему взаимосвязанных модел<br>кратко- и долгосрочных прогнозов (Центр макроэкономического анализа и прогнозирования); • модель, разработан<br>Экономической экспертной группе Минфина РФ для прогнозирования динамики ВВП, реального <b>обменного курса</b> и<br>макроэкономических показателей; • модель Центра экономического развития и торговли РФ; • модель, построенную и использо<br>в исследовании Департаменте Министерства экономического развития и торговли РФ; • модель, построенную и использо<br>в исследовании Департаментом Центрального банка РФ, и др. <> Можно было бы выделить <b>модель экономики</b> Р<br>разработанную с учетом современных тенденций <b>эконометрического моделирования</b> известными специалиста<br>Лондонской школы бизнеса [Gavrilenkov E., et al. <> | зы и в<br>ческое<br>линство<br>падным чых тенденций<br>кодели ляется<br>модель,<br>нную в нтированного,<br>других ора и сектора<br>ходель, ионные<br>званную толученных<br>России, же реальным<br>ми из 4х «шоков» так | ĸ |

Похожие 👩 I Резюме 👩 I Ключевые слова 👩 I HTML копия 🔞

#### Ключевые слова документа

Для быстрого ознакомления со смысловой направленностью документа полезна будет функция извлечения ключевой лексики.

Размер шрифта показывает семантическую значимость и частотность соответствующих слов в тексте этого документа (более значимым словам соответствует больший размер шрифта).

Чем более уникальным для массива похожих документов является ключевое слово, тем более значимым оно считается.

| макроэкономическое моделирование                                                                                                    | Поиск                                               |
|----------------------------------------------------------------------------------------------------|-----------------------------------------------------|
| Найдено документов: 17197 🕖                                                                                                    |                                                     |
| $1 \ \underline{2} \ \underline{3} \ \underline{4} \ \underline{5} \ \underline{6} \ \underline{7} \ \underline{8} \ \underline{9} \ \underline{10}  \blacktriangleright  \textcircled{P}  \overleftarrow{P}  \leftarrow Ctrls \rightarrow$                                                                                                    |                                                     |
| Выбрать все документы Добавить выбранные документы в коллекцию (2)                                                                                                    |                                                     |
| Ключевые слова документа 🗱                                                                                                    | <u>:P</u>                                           |
| Количество ключевых слов: Меньше Больше                                                                                                    | оссийской<br>гом современны                         |
| агрегированный доход" нагазан "базисный индекс" налаковое соотношение "важный сектор"<br>"внутренне-орментированный"                                                                                                    | оием в<br>Јений является                            |
| "ВНУТРЕННИЙ-ОРИЕНТИРОВАННЫЙ СЕКТОР" • видлетияя цета" "ВЫПУСК СЕКТОРА"<br>• газовая отрасль" • демататая процеддая · "денежно-кредитный сектор" · "динамика выпуска" · "естественная монополия"<br>• газовая запотная завоствоеть · "КОИНТЕГРАЦИОННЫЙ" · торрелограмма ряда" • ират косрочты Гаффект • мус рубля<br>• МАКРОЭКОНОМЕТРИЧЕСКИЙ" • накроз котон чески · макроэкономический показатель"                                                                                      | окументе 🔺                                          |
| шетодологи водельрования — "шиллард рубли", "МОДЕЛИРОВАНИЕ ЭКОНОМИКИ", "водель секторат, "модель экономики"<br>"Обменный курс", "колитикилати", "колитика цбр", "костроение зависивости", "котребительский ишкорт,", "Пример МОДЕЛИ", "кропкоз жотовики"<br>"расход населения", "реальный выг, "реальный ВЫПУСК", "реальный доход,", "реальный курс", "реальный объем"<br>реальный рахход., <b>"РЕГРЕССИОННЫЙ ОСТАТОК"</b> , "российская нефть", "российская экономики, "ряд, ОСТАТКА", |                                                     |
| <ul> <li>сектор дохода" "СЕКТОР МОНОПОЛИИ" •оциалын траноферт "СТАВКА ТРАНСФЕРТА" •отруктурный коэффициент"</li> <li>фактор курса" "фактор цены" "ЭКОНОМЕТРИЧЕСКАЯ ЗАВИСИМОСТЬ"</li> <li>"ЭКОНОМЕТРИЧЕСКАЯ МОДЕЛЬ" "ЭКОНОМЕТРИЧЕСКИЙ"</li> </ul>                                                                                                    | ных тенденций<br>ляется<br>модель,                  |
| "эконометрическое моделирование" "экспортная цена" "экспортноориентированный сектор".<br>"экспортный-ориентированный"                                                                                                    | нтированного,<br>ора и сектора                      |
| "экспортный-ориентированный сектор"<br>"эластичность индекса" "ээс"                                                                                                    | ионные<br>полученных<br>⊮ие реальным                |
| называемые макроокономические проекции.<br>http://cyberleninka.ru/article/n/nakroekonometricheskoe-modelirovanie-podhody-problemy-primer-ekonometricheskoy-                                                                                                    | www.www.com.with.with.with.with.with.with.with.with |

Похожие о ГРезюме о Ключевые слова с ІНТМL копия о

#### Работа с html-копией документа

Для любого документа доступно создание текстового представления для облегчения работы с содержанием и корректного цитирования. Обратите внимание, что этот формат не сохраняет иллюстрации, оформление формул, оригинальную верстку и пр.

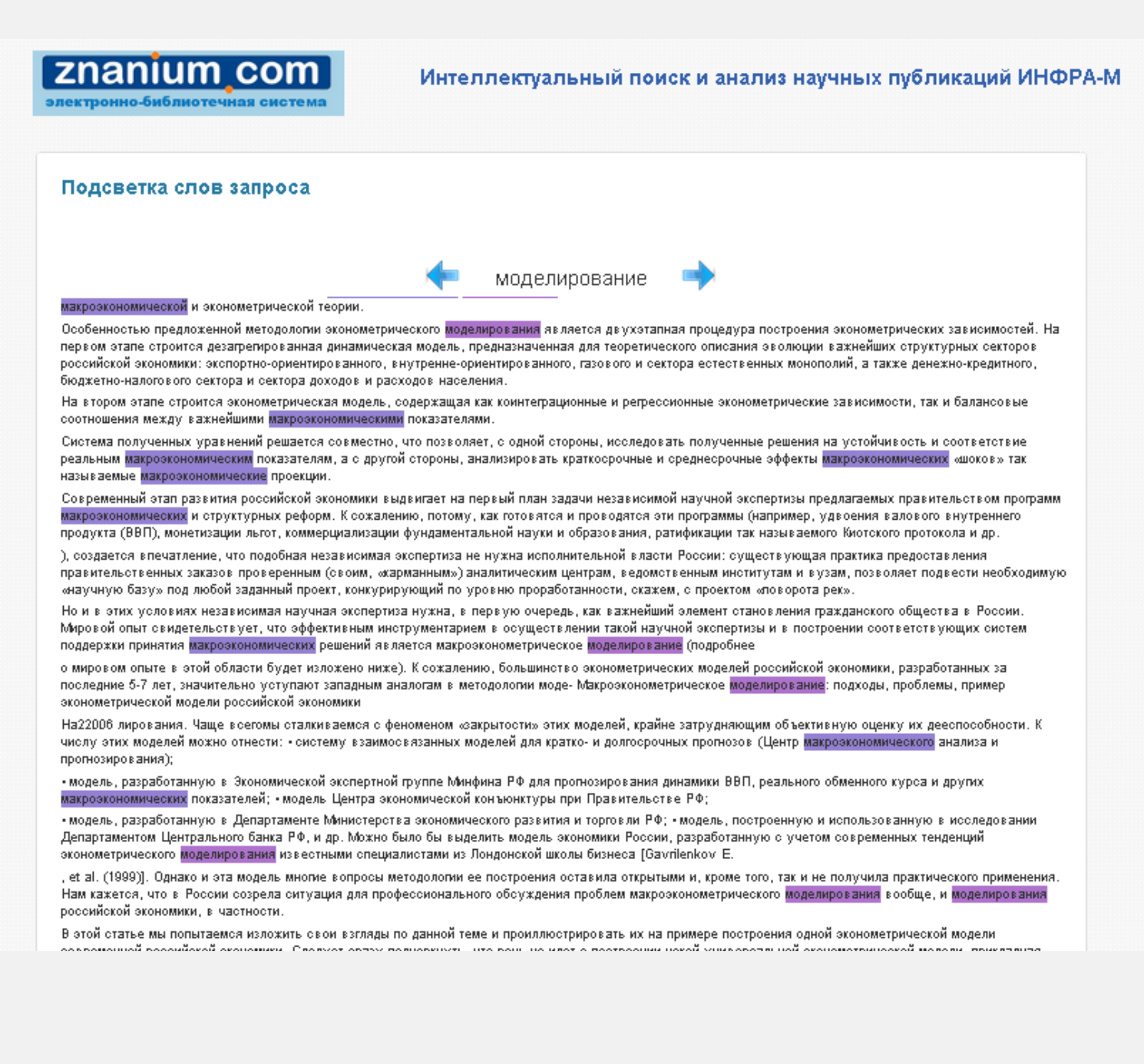

#### Пользовательские

коллекции

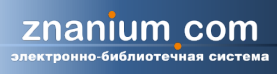

Вы можете создавать неограниченное количество коллекций, добавляя публикации из результатов поиска.

Для работы с коллекциями нужно перейти по ссылке «Мои коллекции» в левом меню.

| оро пожаловать<br>Ользователь                    | Поиск                                                                                                    | анализ                                                                    | Текстов                                                                                                    | заимствований                                                 |
|--------------------------------------------------|----------------------------------------------------------------------------------------------------|---------------------------------------------------------------------------|----------------------------------------------------------------------------------------------------|---------------------------------------------------------------|
| ФРА-М<br>ПТЬ Гароль   ВЫТТІ                      |                                                                                                    |                                                                           |                                                                                                    | справк                                                        |
| ганизация:                                       |                                                                                                    |                                                                           |                                                                                                    | настройки поиска                                              |
| определена                                       | Выберите коллекции                                                                                                    |                                                                           |                                                                                                    |                                                               |
| /                                                | 🔲 Все коллекции                                                                                                    | 📃 Авторефераты                                                            | 🗹 Журналы і                                                                                                    | из списка ВАК                                                 |
| ои коллекции(2)                                  | Иностранная периодика                                                                                                    | 🗹 Внешние коллекц                                                         | ии ВУЗов 🛛 🗹 Инфра М                                                                                            |                                                               |
| ň modum                                          | Википедия                                                                                                    |                                                                           |                                                                                                    |                                                               |
| ри профиль                                       |                                                                                                    |                                                                           |                                                                                                    | расширенный поис                                              |
|                                                  | Поисковый запрос 🛛                                                                                                    |                                                                           |                                                                                                    |                                                               |
|                                                  | макроэкономическое моделир                                                                                                    | ование                                                                    |                                                                                                    | Поиск                                                         |
|                                                  | Найдено документов: 17197 🕖                                                                                                    | доку                                                                      | имент можно добави                                                                                              | ть в подборку,                                                |
|                                                  | 1 2 3 4 5 6 7 8 9 10 🕨 🍬                                                                                                    | _Ctrls→ ВЫДе                                                              | елив галочкой и на>                                                                                             | кав кнопку                                                    |
|                                                  | 🗵 Выбрать все документ                                                                                                    | ы Добавить выбранны                                                       | е документы в коллекцию (2)                                                                                     |                                                               |
|                                                  |                                                                                                    | 1                                                                         |                                                                                                    |                                                               |
|                                                  | 1. МАКРОЭКОНОМЕТРИ                                                                                                    | ЧЕСКОЕ МОДЕЛИРОВ                                                          |                                                                                                    | <u>1Ы, ПРИМЕР</u>                                             |
| Поисковыи за                                     | ipoc e                                                                                                    |                                                                           | емы, пример эконометри                                                                                          | ческой модели российской                                      |
| макроэкономичес                                  | кое моделирование, экспортный-ор                                                                                                    | риснтированный сектор                                                     | ской экономики 1990-20<br>ьствует, что эффективн                                                                | ил-х годов с учетом современны:<br>ным инструментарием в      |
| Найдено документо-                               | 47407 8                                                                                                    |                                                                           | жки принятия макрозко                                                                                           | ономических решении является                                  |
| 1 2 2 4 5 6 7 6                                  | Выберите коллекцию: 🖌                                                                                                    | *                                                                         | И                                                                                                    | нформация о документе 🕌                                       |
| 15545516                                         | Summer and the second second s | <b>.</b>                                                                  | bblemy-primer-ekonor                                                                                            | netricheskoy-modeli-                                          |
| 🛛 🗹 Выбрать вс                                   | on on one of the second second s                                                                                                    | юлл                                                                       | екцию (2)                                                                                                    |                                                               |
|                                                  | Или создайте новую:                                                                                                    |                                                                           |                                                                                                    |                                                               |
| 1. <u>МАКРОЭК(</u>                               |                                                                                                    | ы, і                                                                      | ПРОБЛЕМЫ, РАЗВИТИЯ СТ                                                                                           | РАНЫ В                                                        |
| <u> 3KOHOMETPI</u>                               |                                                                                                    | L. IDM                                                                    |                                                                                                    | TUDOBYE & COOTBOTOTOMU O HORLIO                               |
| экономики Стать                                  | Добавить                                                                                                    | ой эко                                                                    | номики 1990-2000-х поделирования автора<br>ито аффективные ин Критории анализа, коло                            | ми были рассмотрены и изучены<br>портания при рыборо получены |
| осуществлении                                    |                                                                                                    | си при                                                                    | нятия макроэкономи                                                                                              | льзуемые при высоре подхода к                                 |
|                                                  | eokoe mogeninjobanne s                                                                                                    |                                                                           | Инфор                                                                                                    | нформация о документе 🔻                                       |
| Авторы<br>АЙВАЗ ЯНС. /<br>Год публикация<br>росс | А., БРОДСКИЙ Б. Е., BRODSKY BORIS<br>1                                                                                                    |                                                                           | vitiya-strany-v-sovrer                                                                                          | nennyn-usioviyan                                              |
| 2000                                             |                                                                                                    | MATHINA. HA BOAHMOZ                                                       | ENCIONE                                                                                                    |                                                               |
|                                                  | Ключевые слова: математически<br>стохастические связи. <> В 20-е<br>Леонтьев <>                                                                                                    | ий аппарат, экономика, математичес<br>e годы XX(в. были заложены основы м | кие модели, макроэкономическое моделир<br>какроэкономического моделирования: ме                                 | ование, детерминированные и<br>жотраслевого баланса (В.       |
|                                                  |                                                                                                    |                                                                           | <u>N</u>                                                                                                    | нформация о документе 🚽                                       |
|                                                  | <u>http://cyberleninka.ru/article/n/e</u><br>Похожие <b>о</b> L Резюме <b>о</b> L Клю                                                                                                    | ekonomika-i-matematika-ih-vzaimo<br>чевые слова 👩 I HTMI - колия 🔊        | odeystvie                                                                                                    |                                                               |
|                                                  | I DESCRIPTION OF A DESCRIPTION OF A DESC | THE REPORT OF THE REPORT OF                                               | r contraction of the second second second second second second second second second second second second second |                                                               |

# С массивами документов коллекции, в свою очередь, также можно работать.

| Поиск                 | Темати<br>ана | ческий<br>лиз                 | Анализ науч<br>текстов | ных      | Поиск<br>заимствований   |
|-----------------------|---------------|-------------------------------|------------------------|----------|--------------------------|
|                       |               |                               |                        |          | справк                   |
| Создать коллекцию     |               |                               |                        |          |                          |
| (оллекция             |               |                               |                        |          |                          |
| макроэкономика        |               | -                             | r                      | Удалиті  | Ь                        |
| Ключевые слова и поня | гия 🛛         | Категоризац                   | เทม                    | Сравнит  | ь коллекции              |
| ↓                     |               | $\checkmark$                  |                        |          | $\checkmark$             |
| извлечение            | Гру           | ппировка на                   | иболее                 | Определ  | ение общих               |
| общих ключев          | SIX CXO       | жих докумен                   | HTOB                   | и уникал | ТЬНЫХ                    |
|                       | I КОЛ         | лекции в ол                   |                        | ключевь  |                          |
|                       | (дл<br>бог    | я оольших п<br>1ее IIIII локу | идоорок из             | созланн  | црух уже<br>ых коллекций |
| коллекции             | 007           | сс доку                       | hemoby                 | и оценка | а их                     |
|                       |               |                               |                        | тематич  | еского                   |
|                       |               |                               |                        | сходства | a                        |
| $\checkmark$          |               | $\downarrow$                  |                        |          | $\downarrow$             |
| Например,             | ВЫД           | зеление под-                  | тем-                   | наприме  | ер, для                  |
| определение           | кла           | стеров для д                  | детальной              | сравнен  | ия трудов                |
| тематических          | про           | работки                       |                        | двух авт | оров или                 |
| направлений           |               |                               |                        | научный  | і течений                |
| научной мысли         |               |                               |                        |          |                          |

## Тематический

анализ

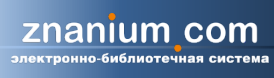

На этой странице выполняется анализ публикационной активности по заданной теме.

Результаты представляют собой статистику количества документов:

 график отображает публикационную активность для каждого источников во времени,

- круговая диаграмма показывает распределение публикаций по группам источников,
- таблица под диаграммой отображает число документов по источникам за каждый год из выбранного диапазона.

Опция «Отобразить тренды», расположенная под полем «Поисковый запрос», включает отображение среднего количества опубликованных за год документов (пунктир на графике).

| обро пожаловать<br>ользователь | Поиск                          | Тематический<br>анализ          | Анализ научных<br>текстов | Поиск<br>заимствований                    |
|--------------------------------|--------------------------------|---------------------------------|---------------------------|-------------------------------------------|
| менить пароль   выйти          |                                |                                 |                           | справка 🔻                                 |
| рганизация:                    |                                |                                 |                           | настройки поиска 🔻<br>расширенный поиск 🔻 |
| е определена                   | Поискорый запрос Ø             |                                 |                           |                                           |
| Іои коллекции(3)               | Treneroussin surper e          |                                 |                           |                                           |
| ой профиль                     | макрозкономическое модел       | пирование                       |                           | Поиск                                     |
|                                | Найдено документов: 689        |                                 |                           |                                           |
|                                | 26.26                          | NO CONCER BAK                   |                           |                                           |
|                                | инфра М                        | ная периодика                   |                           |                                           |
|                                | Или Внешние                    | коллекции ВУЗов                 |                           |                                           |
|                                | количество                     |                                 |                           |                                           |
|                                | документов,<br>%               |                                 |                           |                                           |
|                                | 6.57                           |                                 |                           |                                           |
|                                |                                |                                 | /M7                       |                                           |
|                                | 0.00                           | 1980 1985 1990 1995             | 2000 2005 2010 2015       |                                           |
|                                |                                | Год                             |                           |                                           |
|                                |                                | 0.0000.000                      |                           |                                           |
|                                | Инфра М                        | D CINERA DAL                    |                           |                                           |
|                                | III инострани<br>III Внешние к | ая периодика<br>соллекции ВУЗов |                           |                                           |
|                                |                                |                                 | 1316                      |                                           |
|                                |                                |                                 |                           |                                           |
|                                |                                | V                               |                           |                                           |

znanium com

Анализ

научных текстов

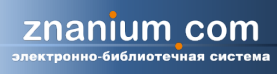

На этой странице оценивается качество текста научной публикации и определяется его соответствие формальным требованиям.

Кроме того, в ходе анализа осуществляется поиск документов, тематически похожих на документ-образец, для чего предлагается возможность выбрать коллекции, среди которых будет производиться поиск и указать годы публикации.

| Введите текст публикации:<br>Скопируйте                     | сюда весь текст                                                                                                    |                                                                                                    | справка у                                                                                                    |  |  |  |  |
|-------------------------------------------------------------|----------------------------------------------------------------------------------------------------|----------------------------------------------------------------------------------------------------|----------------------------------------------------------------------------------------------------|--|--|--|--|
| Введите текст публикации:<br>Скопируйте                     | сюда весь текст                                                                                                    |                                                                                                    | справка 🗸                                                                                                    |  |  |  |  |
| Скопируйте                                                  | сюда весь текст                                                                                                    |                                                                                                    |                                                                                                    |  |  |  |  |
| Скопируйте                                                  | сюда весь текст                                                                                                    |                                                                                                    |                                                                                                    |  |  |  |  |
|                                                             |                                                                                                    |                                                                                                    |                                                                                                    |  |  |  |  |
|                                                             |                                                                                                    |                                                                                                    | скоппрупте сюда всев текст                                                                                                    |  |  |  |  |
|                                                             |                                                                                                    | исаниа)                                                                                                    |                                                                                                    |  |  |  |  |
| มกุม งาพมายาว ส่วนัก กะอีกแห่งแมน                           |                                                                                                    |                                                                                                    |                                                                                                    |  |  |  |  |
| Файл не выбран                                              |                                                                                                    |                                                                                                    | Выбрать файл                                                                                                    |  |  |  |  |
|                                                             |                                                                                                    | настройки поиска содер                                                                                                    | жательно похожих документов 🛦                                                                                                    |  |  |  |  |
| Выберите коллекции                                          |                                                                                                    |                                                                                                    |                                                                                                    |  |  |  |  |
| 🗹 Все коллекции                                             | 🕢 Авторефераты                                                                                                    | 🗹 Журналы из                                                                                                    | списка ВАК                                                                                                    |  |  |  |  |
| 🗹 Иностранная периодика 🗹 Внешние коллекции ВУЗов 🗹 Инфра М |                                                                                                    |                                                                                                    |                                                                                                    |  |  |  |  |
| 🗹 Википедия                                                 |                                                                                                    |                                                                                                    |                                                                                                    |  |  |  |  |
|                                                             |                                                                                                    |                                                                                                    |                                                                                                    |  |  |  |  |
| И Википедия                                                 |                                                                                                    |                                                                                                    |                                                                                                    |  |  |  |  |
|                                                             | ИЛИ ЗАГРУЗИТ<br>…или загрузите файл публикации:<br>Файл не выбран…<br>Выберите коллекции<br>✓ Все коллекции<br>✓ Все коллекции<br>✓ Все коллекции | ИЛИ ЗАГРУЗИТЕ ТЕКСТОВЫЙ ФА<br>или загрузите файл публикации:<br>Файл не выбран<br>Выберите коллекции<br>✓ Все коллекции<br>✓ Все коллекции<br>✓ Миостранная периодика<br>✓ Внешние коллекции ВУЗов | ИЛИ ЗАГРУЗИТЕ ТЕКСТОВЫЙ ФАЙЛ В ФОРМУ Н<br>или загрузите файл публикации:<br>Файл не выбран<br>Выберите коллекции<br>Выберите коллекции<br>Все коллекции<br>Все коллекции<br>Мностранная периодика<br>Внешние коллекции ВУЗов<br>Инфра М |  |  |  |  |

Система оценивает документ на основе наличия необходимых разделов (постановки проблемы, описания методов, выводов и списка литературы), наличия общенаучной и ненаучной лексики.

Кроме того, система анализирует семантическую и синтаксическую связность предложений в тексте документа и наличие плеоназмов.

Далее на странице приводятся все формулировки, потенциально содержащие результаты исследования, выводы, определения понятий и терминов.

#### Проанализированная статья (пример)

| АНАЛИЗ КАЧЕСТВА ДОКУМЕНТА 🛛                                                                                                    |                                                                                                    |                                                                                                    |
|----------------------------------------------------------------------------------------------------|----------------------------------------------------------------------------------------------------|----------------------------------------------------------------------------------------------------|
| Общая оценка документа: возможно, является научны                                                                                                    | 5 IM 🔨                                                                                                    | Свернуты 🔺                                                                                                    |
| Оценка соответствия текста документа формальным треб                                                                                                    | ованиям: слабо соответствует 💀                                                                                                    |                                                                                                    |
| Доля общенаучной лексики:<br>Доля ненаучной лексики:<br>Список цитируемой литературы:<br>Описание задачи исследования:<br>Описание методов исследования:<br>Выводы исследования:                                                                                                    | 28%. 💿<br>2%. 💿<br>Список литературы отсутствует. 💿<br>присутствует 💿<br>присутствует 💿                                                                                                    |                                                                                                    |
| Количество речевых дефектов: незначительное 💿                                                                                                    |                                                                                                    |                                                                                                    |
| Количество нарушений падежного согласования:<br>Количество нарушений синтаксической связности:<br>Количество нарушений согласования однородных<br>существительных и управляющего слова:<br>Содержание плеоназмов:                                                                                                    | 0 💿<br>низкое 💿<br>1 💿<br>низкое 💿                                                                                                    |                                                                                                    |
| ФОРМУЛИРОВКИ РЕЗУЛЬТАТОВ: 💿                                                                                                    |                                                                                                    | Развернуть 🗸                                                                                                    |
| ФОРМУЛИРОВКИ ОПРЕДЕЛЕНИЙ: 💿                                                                                                    |                                                                                                    |                                                                                                    |
|                                                                                                    |                                                                                                    | Развернуть 🗸                                                                                                    |
| КЛЮЧЕВЫЕ СЛОВА ДОКУМЕНТА 🛛                                                                                                    |                                                                                                    |                                                                                                    |
| "возрастная слабость" "ВОСПИТАНИВ КНЯЖИ<br>представление" "жизненое наблюдение" "ЖИЗНЕННОВ Ст<br>окстеме" "манипулятивная деятельность" "МЛАДШИЙ<br>"МОМЕНТ ОКруЖЕНИЯ" "начало силы" "НЕДОСТАТОЧ<br>недостаточность" "общественная направленность" "обычная<br>"ПОЛОЖИТЕЛЬНЫЙ ЭТАЛОН" "поток воздействи:<br>"различный ориентир" "ребенок рода" "родительская вол<br><b>РУКОВОДСТВО"</b> "система коллектива" "слабост<br>"социализация" "стратегия воститами" "радици гедатогии" "Урове<br>поведения" "характер Школьника" "этан варооления" "этан | НЗ" удовнейший растах, "данная борьба" удовнерусский чело<br>тановление" "Жизнеспособность семьи" "жи<br><b>Й ВОЗРАСТ"</b> "Младший шКольник" "<br>(НОСТЬ ВОЛИ" "нравотвенное мировоззрение" "обоюдн<br>прична" "сообое взаностношене" "тодостковый возрак<br>а" "прием давления" "протест ребенка" "разви<br>(а" "родительская позиции" "родительский авторитет" "самейная<br>в регуляции" "сложность принатия" "случайный пово<br>«Нь Настроя" упрата традиции" "фон ребенка" "форма ру<br>п ребенка" "ЭТАП ШКОЛЬНИКА" | еек "древнерусское<br>зіь ребенка" закрапление<br>Молодой княжич"<br>ый процесс" "общая<br>ат "ногок равновсна"<br>тие социализации"<br>оферат <b>"СЖАТОЕ</b><br>)Д" "онижение авторитета"<br>осводстват "фундамент |
| ПОХОЖИЕ ДОКУМЕНТЫ 💿                                                                                                    |                                                                                                    |                                                                                                    |
| Найдено похожих документов: 40 🐽                                                                                                    |                                                                                                    | свернуты 🔺                                                                                                    |
| 1 <u>2</u> <u>3</u> <u>4</u> <b>&gt; ≫</b> ← Ctrls→                                                                                                    |                                                                                                    |                                                                                                    |
| Выбрать все документы Добавить выбран                                                                                                    | нные документы в коллекцию (4)                                                                                                    |                                                                                                    |
| 1. ЗНАЧИМОСТЬ ТРАДИЦИОННЫХ ГЕНДЕРН<br>(СРАВНИТЕЛЬНЫЙ АНАЛИЗ НА МАТЕРИАЛЕ Т<br>Сходство 23.58 %. Документы относятся к одной предм<br>http://www.philosophy.by/obj/conf-2012-02-02.pdf<br>Похожие •   Резюме •   Ключевые слова •                                                                                                    | ЫХ ОБРАЗОВ В СОВРЕМЕННОМ САМОСОЗ<br>ГАТАРСКОЙ И РУССКОЙ КУЛЬТУР)<br>————————————————————————————————————                                                                                                    | <u>НАНИИ</u><br>19. о. документе, 🗸 —                                                                                                    |
| 2. <u>БАРЬЕРНОСТЬ И РЕАЛИЗУЕМОСТЬ ЛИЧНО</u><br><u>ЖИЗНИ</u>                                                                                                    | ОСТНЫХ ЦЕННОСТЕЙ В ОБРАЗЕ МИРА И СТИ                                                                                                    | <u>РАТЕГИИ</u>                                                                                                    |
| Сходство: 21.61%. Документы относятся к одной предм                                                                                                    | Информаци                                                                                                    | ія о документе 🕌                                                                                                    |

Поиск

заимствований

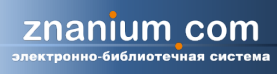

#### Поиск заимствований

Для поиска заимствований и оценки уникальности текста нужно скопировать его в поле или загрузить файл.

Система сравнит его с проиндексированными публикациями (включая базы готовых учебных работ, не участвующие в основном поиске), определит процент уникальности, значимые оригинальные и заимствованные фрагменты.

| Поиск                                                                                                    | Тематический<br>анализ                                                                                                    | Анализ научных<br>текстов                                                                                                    | Поиск<br>заимствований                                                                                                    |
|----------------------------------------------------------------------------------------------------|----------------------------------------------------------------------------------------------------|----------------------------------------------------------------------------------------------------|----------------------------------------------------------------------------------------------------|
|                                                                                                    |                                                                                                    |                                                                                                    |                                                                                                    |
| Вердите текот пуоликации:<br>Влияние межличностных отнош<br>школьного возрасту в становлени<br>возрастной этап (этап езросле<br>отношений. В соответствии с а<br>взаимоотношениями с окружаю<br>отметить, что еще Л.С. Выготок<br>и младенцы – непосредствен<br>раниее дество – манипуля<br>дошкольники – игровая д<br>младшие школьники – учебис<br>в данном случае, в сосей стать | ений в семье на социализацию и<br>и и развитии человека, как личи<br>ии и развитие изовека, как личол<br>иим хизнь детей разного возраста<br>щими людьми и особой, ведущей<br>ий выделял оледующие типы вед<br>ню омоциональное общение;<br>тивная деятельность;<br>бная деятельность;<br>онаваемая и социально одобряе<br>-профессиональная деятельность<br>е, я бы хотела подробнее останос | развитие индивидуальных особенн<br>исти соответствует особый вид деят<br>охением ребенка в системе прияты<br>наполняется специфическим содера<br>4 для данного этапа развития деятел<br>удцей деятельности:<br>мая деятельность;<br>. [8]<br>иться на этапе младших школьнико | остей у детей младшего<br>тельности. Кахдый<br>х в данном обществе<br>канием: особыми<br>тьностью. Хотелось бы<br>же. Младший школьный |
| или загрузите файл публикаці<br>Файл не выбран                                                                                                    | ии:                                                                                                    |                                                                                                    | Βυδρατь φαύτ                                                                                                    |
| Год публикации: 2014<br>Выберите коллекции<br>У Все коллекции<br>Иностранная периодика<br>Вызыпедия                                                                                                    | ▼<br>✓ Авторефераты<br>✓ Внешните коллекции<br>✓ Рефераты                                                                                                    | <ul> <li>Не учитывать списох литературы</li> <li>Журналы і</li> <li>БУЗов</li> <li>Инфра М</li> </ul>                                                                                                    | ne omne na EAK                                                                                                    |
| Оценка оригинальности д                                                                                                    | окумента - 63.6%                                                                                                    |                                                                                                    | Анализировать                                                                                                    |
| Время выполнения: 120с.                                                                                                    |                                                                                                    |                                                                                                    |                                                                                                    |
| Источники заимствования                                                                                                    |                                                                                                    |                                                                                                    | Источники Заимствования                                                                                                    |
| 1. Курсовая работа: Особ                                                                                                    | енности формирования шко                                                                                                    | льного коллектива в началь                                                                                                    | ной                                                                                                    |
| ШКОЛЕ<br>Год публикации: 2014. Тип пул<br>http://bestreferat.ru/archives/01<br>Показать заимотвования (/)                                                                                                    | бликации: Рефераты.<br>/ <u>bestref-205601.zip</u>                                                                                                    |                                                                                                    | 21.2%                                                                                                    |
| 2. <u>Учебное пособие: Псих</u><br>Год публикации: 2014. Тип пу<br>http://bestreferat.ru/archives/06<br>Показать заимотвования (б)                                                                                                    | ология личности Конспект<br>бликации: Рефераты.<br>Abestref-281908.zip                                                                                                    | <u>лекций Гусева Т И Каратьян</u>                                                                                                    | <u>TB</u><br>18.2%                                                                                                    |
| <ol> <li>Курсовая работа: Форм<br/>Год публикации: 2014. Тип пут<br/>http://bestreferat.ru/archives/18<br/>Показать заимотвования (3)</li> </ol>                                                                                                    | <mark>ирование интереса к обуче</mark><br>Бликации: Рефераты.<br>/bestref-188618.zip                                                                                                    | нию у младших школьников                                                                                                    | 9.1%                                                                                                    |
| <ol> <li>Становление ребёнка к<br/>старшем дошкольном и мл<br/>Авторы: Семенова Лидия Зду:<br/>Год публикации: 2010. Тип пу<br/>http://vak1.ed.gov.ru/common//<br/>Показать заимствования (2)</li> </ol>                                                                                                    | ак гендерного субъекта в п<br>надшем школьном возрасте<br>ардовна.<br>бликации: Авторефераты.<br>mgAuploaded/filesAvak/2010/announce                                                                                                    | роцессе личностного разви<br>в условиях онто- и дизонтог<br>ments/psiholog/15-02/SemenovaLE.doc                                                                                                    | <u>гия в</u><br><u>енеза</u><br>6.1%                                                                                                   |
| <ol> <li>Дипломная работа: Мет<br/>начальной школе</li> <li>Год публикации: 2014. Тип пус<br/>http://bestreferat.ru/archives/48<br/>Показать заимотвования (2)</li> </ol>                                                                                                    | т <mark>од проектов и его значение</mark><br>Бликации: Рефераты.<br><i>I</i> bestref-188148.zip                                                                                                    | а при обучении информатики                                                                                                    | 6.1%                                                                                                    |
|                                                                                                    |                                                                                                    |                                                                                                    | Дополнительно 💦                                                                                                    |
| значни ме оргинальные франиенты                                                                                                    |                                                                                                    |                                                                                                    |                                                                                                    |

## Пример детализации заимствований

|      | 🚆 старшеклассники – уч                                                                                                    | ебно-профессиональ                                                              | ная деятельность. [3]                                                                                                    | -чый и                                                                  |
|------|----------------------------------------------------------------------------------------------------|---------------------------------------------------------------------------------|----------------------------------------------------------------------------------------------------|-------------------------------------------------------------------------|
| Знач | имые заимствования                                                                                                    |                                                                                 | *                                                                                                    |                                                                         |
|      | Проверяемый те                                                                                                    | КСТ                                                                             | Текст источника                                                                                                    | » файл                                                                  |
| 1    | Для него характерны новые отношени<br>сверстниками, включение в целую сис<br>включение в новый вид деятельности<br>предъявляет ряд серьёзных требован                            | ия с взрослыми и<br>стему коллективов,<br>- учение, которое<br>ий к ученику.    | Для него жарактерны новые отношения со вэрослыми и<br>сверстниками, включение в целую систему коллективов,<br>включение в новый вид деятельности - учение, которое<br>предъявляет ряд серьёзных требований к ученику <>                            |                                                                         |
| Z    | Всё это решающим образом сказывает<br>и закреплении новой системы отноше<br>коллективу, к учению и связанным с н<br>формирует характер, волю, расширяе<br>развивает способности. | тся на формировании<br>ний к людям,<br>имми обязанностям,<br>ит круг интересов, | Всё это решающим образом сказывается на формировании и<br>закреплении новой системы отношений к людям, коллективу,<br>к учению и связанным с ними обязанностям, формирует<br>жарактер, волю, расширяет круг интересов, развивает<br>способности <> | яровать                                                                 |
| з    | В младшем школьном возрасте закла,<br>нравственного поведения, происходи<br>норм и правил поведения, начинает ф<br>общественная направленность лично                             | цывается фундамент<br>г усвоение моральных<br>хормироваться<br>ти.              | В младшем школьном возрасте закладывается фундамент<br>нравственного поведения, происходит усвоение моральных<br>норм и правил поведения, начинает формироваться<br>общественная направленность личности <>                                        | оточники 🔺                                                              |
| 4    | Прежде всего, они импульсивны - скл<br>незамедлительно действовать под вл<br>непосредственных импульсов, побуж<br>не взвесив всех обстоятельств, по сл                           | 2020 Значи<br>электронно-С<br>Добро пожало                                      | имые оригинальные фрагменты<br>Формирование личности ребенка в семье - обоюдный процесс, в котором родители, воспитывая<br>а дети скромней - не воспитывают родителей (по крайней мере, не делают этого сознательно вг                             | своих детей, и сами воспитываются,<br>плоть до подросткового возраста). |
| _    | Причина - потребность в активной вн                                                                                                    | ИНФРА-М<br>сленить пароль  <br>Организация:                                     | Семейная ситуация, которую родители оценивают как положительную или отрицательною, мож<br>восприниматься детьми.                                                                                                    | ет совершенно противоположно                                            |
| 5    | возрастной слабости волевой регуля.                                                                                                    | не определе                                                                     | Важным фактором, оказывающим влияние на сложности принятия правил, является то, что в пр<br>усваивают и интериоризируют в первую очередь положительные зталоны, в то время как взросл<br>первую очередь исходя из отрицательных.                   | юцессе социализации дети<br>лые и задают, и оценивают их в              |
| 6    | Возрастной особенностью является и<br>недостаточность воли: младший школ<br>обладает большим опытом длительно<br>намеченнию цель, преодоления труги                              | Мои коллеки<br>Мой профил 4                                                     | Невозможность соответствовать значимым критериям оценки взрослых ставит ребенка перед вы<br>критерии взрослых или снизить оценку себя.                                                                                                    | абором - изменить или не принять                                        |
|      | Капризность и упрямство - своеобраз                                                                                                    | 5                                                                               | Это приводит к различным отклонениям в развитии социализации, вызывая агрессию, уход или з<br>детей.                                                                                                    | гревогу в поведении и общении                                           |
| 7    | ребёнка против тех твёрдых требова<br>предъявляет школа, против необход<br>тем, что хочется, во имя того, что на                                                                 | 6                                                                               | В данный период своего становления ребенок находится под влиянием нескольких так называе<br>Может быть данное спавнение не уместно с точки зпения агентов социализации, вель кажлый                                                                | мых агентов социализации.<br>из так называемых первичных                |
|      | Показать заимотвования                                                                                                    | 7                                                                               | агентов пытается наполнить ребенка, как сосуд определенными знаниями, умениями, навыками<br>нормами поведения, развитием памяти, мышления, чувствами и т.д., чтобы подготовить его к п                                                             | , образами морали, нравственности,<br>ереходу.                          |
|      | 5. <u>Дипломная работа:</u><br>начальной школе<br>Год публикации: 2014. Ти                                                                                                    | °<br>7                                                                          | Особенно данная реакция хорошо прослеживается в подростковом возрасте, когда эмоционалы<br>остро реагирует на любые приемы давления, ограничения своей свободы действий, ребенок наз<br>крупный шаг во взрослую жизнь.                             | ный фон ребенка повышен, он более<br>кодится на переходном этапе, делая |
|      | http://bestreferat.ru/archiv<br>Показать заимотвования                                                                                                    | 9                                                                               | Так и в младшем школьном возрасте, этап перехода от дошкольника к следующему этапу жизн<br>определенных трудностей.                                                                                                    | анного становления проходит не без                                      |
|      | З тачти не органальтые франиетты                                                                                                    | 10                                                                              | Именно в этот период ребенку необходимо осознавать полную поддержку со стороны семьи, его<br>социального окружения.                                                                                                    | · главного на данный момент                                             |
|      |                                                                                                    | 11                                                                              | Исходя из наших наблюдений, межличностные отношения в семье (их положительная или отриц<br>первую очередь влияют на поведение ребенка.                                                                                                    | цательная динамика развития) в                                          |
|      |                                                                                                    | 12.                                                                             | Так же выбрав те или иные стратегии воспитания, родители закладывают различные ценностно<br>Например, представление о детстве как об особом периоде в жизни ребенка в Древней Руси от                                                              | -смысловые ориентиры у ребенка.<br>сутствовало.                         |
|      |                                                                                                    | 14                                                                              | Ребенка нужно с самого раннего возраста «укротить», сломать его характер и подчинить родит                                                                                                    | ельской воле.                                                           |
|      |                                                                                                    | 15                                                                              | В Древней Руси жизненные наблюдения, а также идеи, почерпнутые из книг, часто облекались і<br>сборников правил на каждый день, таких как «Пчела», «Домострой», «Житие Феодосия Печерс                                                              | з форму сжатых руководств,<br>кого» и др.                               |
|      |                                                                                                    |                                                                                 |                                                                                                    |                                                                         |
|      |                                                                                                    |                                                                                 |                                                                                                    |                                                                         |

#### Контакты:

#### Петр Алексеевич Берберов – Директор ЭБС Znanium.com

(495) 280-33-86 доб. 392 berberov\_pa@infra-m.ru petr.berberov@gmail.com

#### Екатерина Геннадиевна Успанова – Заместитель Директора ЭБС

(495) 280-33-86 доб. 293 ueg@infra-m.ru

www.znanium.com

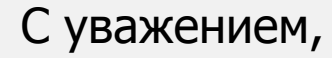

ZNANIUM COM